# LKT sammenhængende hoftebrudsforløb: Vejledning til brug af visningsløsning (RAP)

## Indhold

| Sådan kommer du i gang    | 2  |
|---------------------------|----|
|                           |    |
| Brug af visningsløsningen | 5  |
| Hvis du bliver logget ud  | 13 |

### Sådan kommer du i gang

1. Gå ind på https://rkkp-data.dk/assets/lkt/ og vælg "Åbn rapport" under LKT: Sammenhængende hoftebrudsforløb. Du bliver nu sendt videre til log-ind siden.

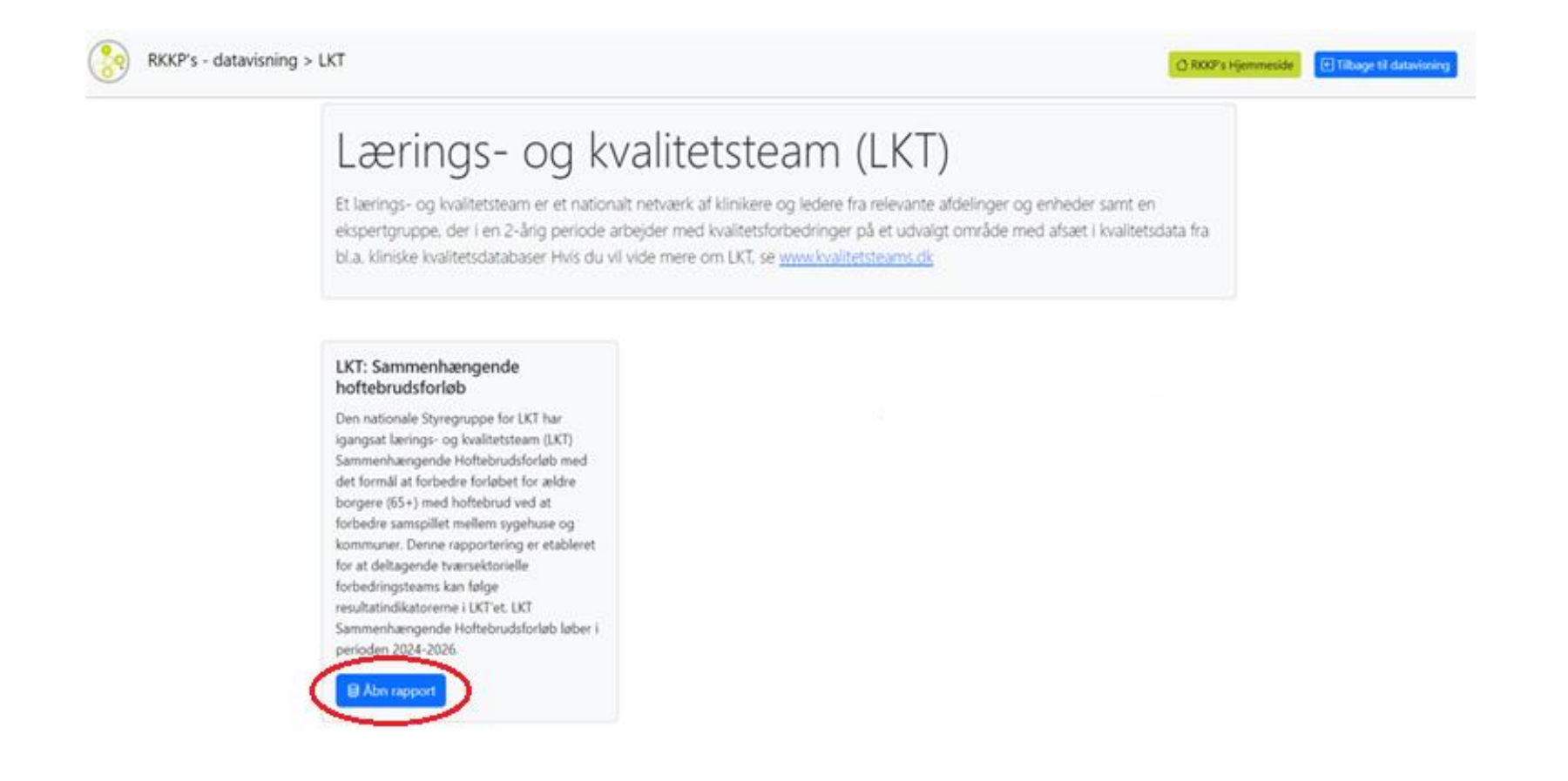

2. Log ind på dataoverblikket med din e-mail (bruger-id) samt den adgangskode du har modtaget på mail, da du blev oprettet som bruger. Indlæsning af rapporten kan tage tid, så hav tålmodighed.

| Sas                                                                                                    |
|----------------------------------------------------------------------------------------------------|
| د المراجع المراجع |
| P Adgangskode                                                                                                    |
| Log på                                                                                                    |
|                                                                                                    |
|                                                                                                    |

3. Første gang du logger ind, vil du få mulighed for at se en introduktionsvideo. Det anbefales at springe videoen over og i stedet anvende denne vejledning. Du springer videoen over ved at klikke 'Begynd!'.

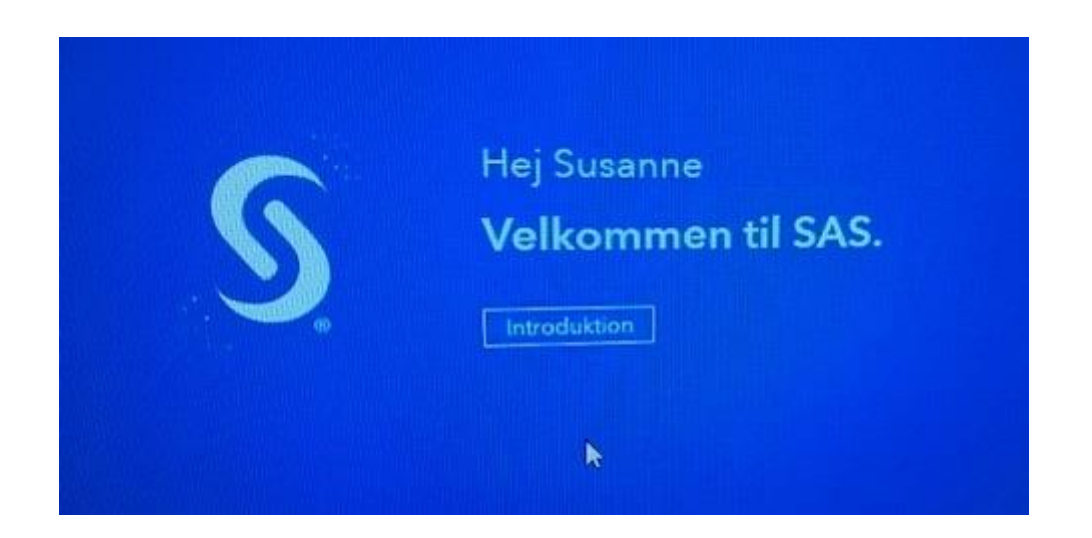

## Velkommen Susanne

Explore data, anvend prædiktiv analyse, og opret interaktive rapporter med SAS Visual Analytics.

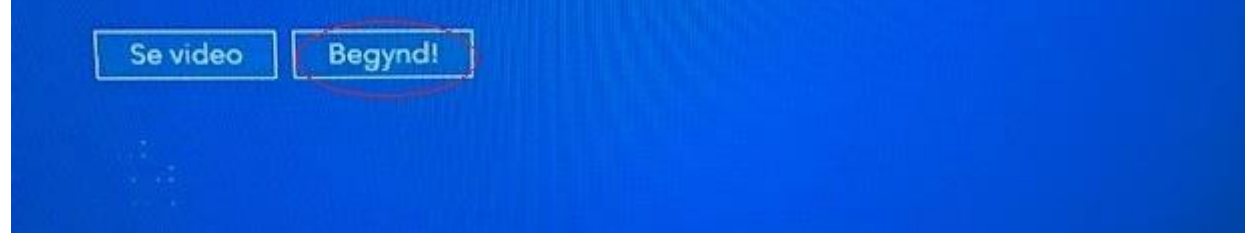

## Brug af visningsløsningen

Visningsløsningen giver et overblik over resultatindikatorerne i LKT Sammenhængende hoftebrudsforløb og består af to sider "Resultater" og "Resultater på tværs". Rapportens første side, "Resultater" er den primære visning. Her fremgår grafer for udviklingen i LKT'ets fem resultatindikatorer samt en tabel over antallet af hoftenære lårbensbrud. Resultatindikatorerne vedrørende andel med genvundet CAS-score og andel med genvundet NMS-score vil fremgå, når deltagende kommuner begynder at indtaste data vedr. CAS-score og NMS-score.

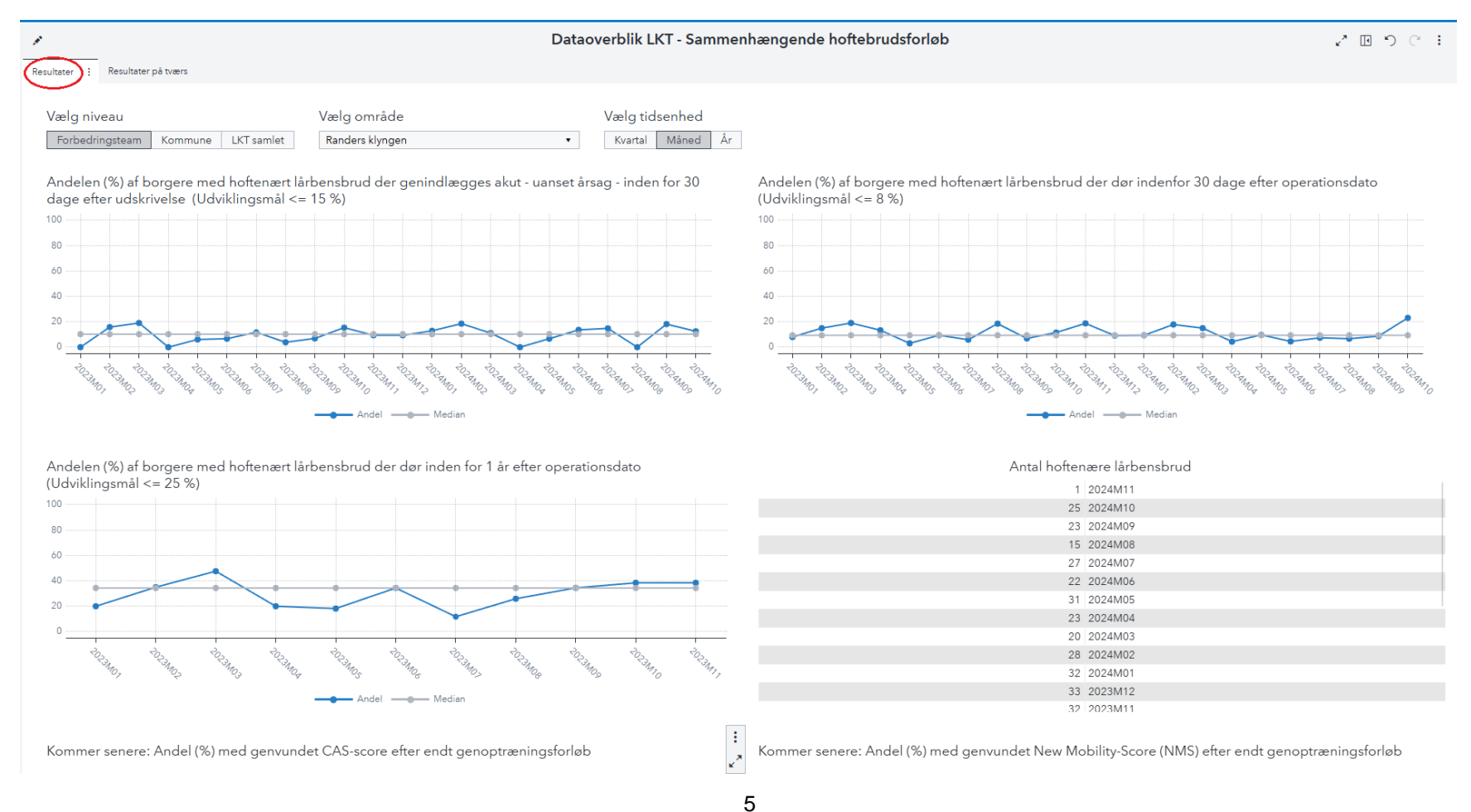

Vælg hvilket af tre mulige *niveauer* du vil se resultaterne på: resultater for et bestemt tværsektorielt forbedringsteam, resultater for en bestemt kommune eller LKT samlet, der rummer resultater for alle deltagende aktører i LKT'et. Vælg herefter *område*, hvor du kan vælge hvilket forbedringsteam eller kommune, som du vil se resultaterne for.

| Forbedringsteam | Kommune | LKT samlet | Randers | Vælg område                         |
|-----------------|---------|------------|---------|-------------------------------------|
| -               |         |            |         | Randers                             |
|                 |         |            |         | Ballerup                            |
|                 |         |            |         | Bornholm                            |
|                 |         |            |         | Favrskov                            |
|                 |         |            |         | Faxe                                |
|                 |         |            |         | Fredensborg                         |
|                 |         |            |         | Gentofte                            |
|                 |         |            |         | Guldborgsund                        |
|                 |         |            |         | Halsnæs                             |
|                 |         |            |         | Herning                             |
|                 |         |            |         | Holstebro                           |
|                 |         |            |         | ; Ikast-Brande                      |
|                 |         |            |         | Ishøj                               |
|                 |         |            |         | Kerteminde                          |
|                 |         |            |         | Kolding                             |
|                 |         |            |         | <ul> <li>København, Byen</li> </ul> |
|                 |         |            |         | København, Syd                      |
|                 |         |            |         | Køge                                |
|                 |         |            |         | Lemvig                              |
|                 |         |            |         | Lolland                             |
|                 |         |            |         | Norddjurs                           |
|                 |         |            |         | Nyborg                              |
|                 |         |            |         | Næstved                             |
|                 |         |            |         | Odense                              |
|                 |         |            |         | Randers                             |
|                 |         |            |         | Ringkøbing-Skjern                   |
|                 |         |            |         | Ringsted                            |
|                 |         |            |         | Rødovre                             |
|                 |         |            |         | Slagelse                            |
|                 |         |            |         | Sorø                                |
|                 |         |            |         | Struer                              |
|                 |         |            |         | Syddjurs                            |
|                 |         |            |         | Vordingborg                         |

Det er muligt at tilpasse tidsenheden. For nogle kommuner, vil der være så få hoftenære lårbensbrud pr. måned, at det er bedre at skifte tidsenhed til at være kvartaler.

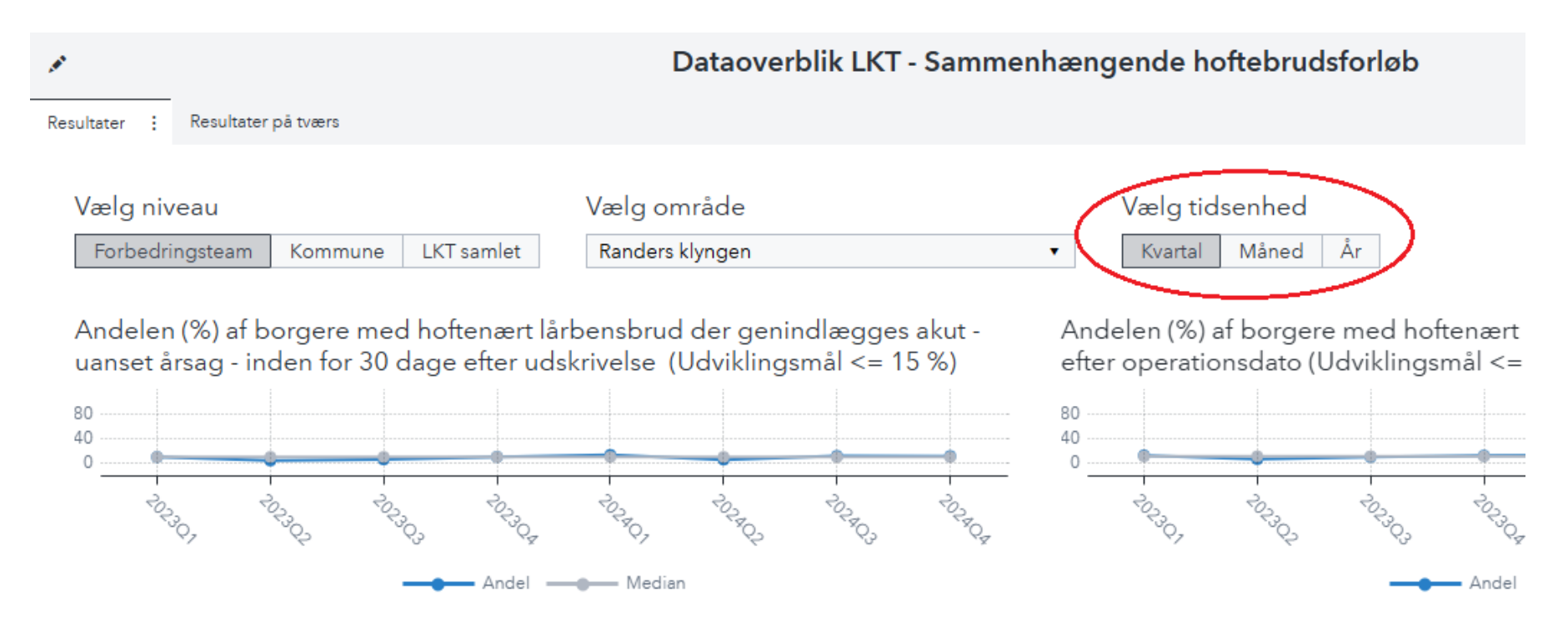

Hold musen over et datapunkt i graferne for at se de præcise værdier for andel, median, tæller, nævner og periode for et datapunkt. I nedenstående ses et eksempel med datapunktet for 1. kvartal i Randers Kommune. I denne periode var andelen af borgere med hoftenært lårbensbrud, der blev genindlagt akut inden for 30 dage efter udskrivelse, 18,8 %. Medianen for hele perioden (1. kvartal 2023-4. kvartal 2024) var 6,67 %. Medianen er værdien af den midterste værdi efter sortering. Der var i alt 33 borgere med hoftenært lårbensbrud i 1. kvartal 2024 i Randers kommune og herunder 6 borgere der blev genindlagt akut inden for 30 dage efter udskrivelse.

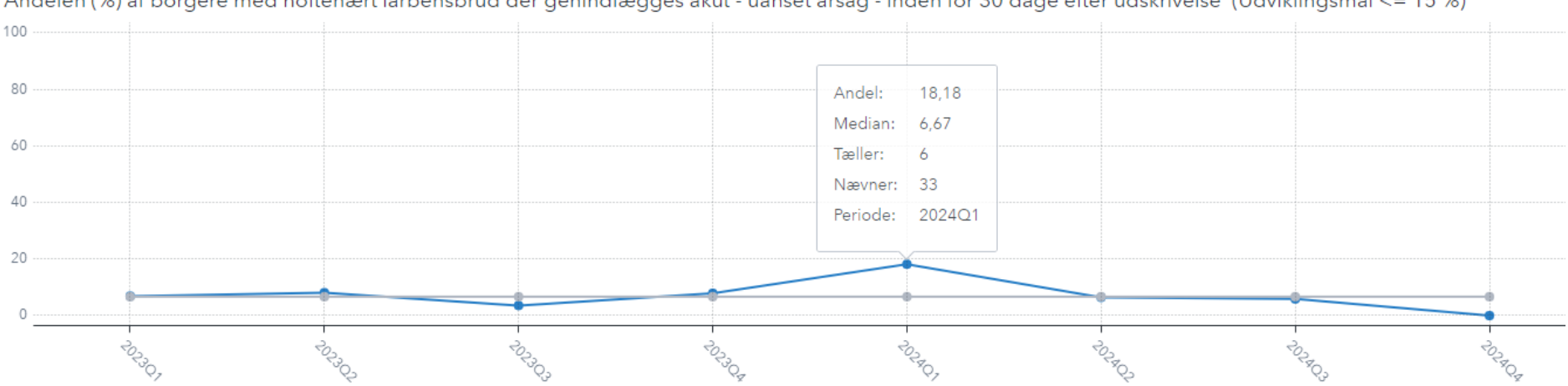

Andelen (%) af borgere med hoftenært lårbensbrud der genindlægges akut - uanset årsag - inden for 30 dage efter udskrivelse (Udviklingsmål <= 15 %)

OBS: Vær forsigtig med at fortolke på resultatet af det nyeste datapunkt, da dette resultat ikke nødvendigvis indeholder alle observationer. Dette er for eksempel tilfældet, hvis du har valgt månedsniveau og er i starten af en måned eller hvis der forekommer efterregistreringer. Hold musen over datapunktet for at se hvor mange observationer datapunktet indeholder, tallet aflæses ud for "Nævner".

Du kan forstørre grafen ved at holde musen over grafen og derefter klikke på pilene der kommer frem i øverste højre hjørne af diagrammet. Den valgte graf vil nu fylde hele siden. Du har mulighed for at formindske grafen ved igen at klikke på pilene.

| <i>s</i>                                   |                                                                                                    | Dataoverblik LKT - Sammenh                                                                               |                                    |
|--------------------------------------------|----------------------------------------------------------------------------------------------------|----------------------------------------------------------------------------------------------------|------------------------------------|
| Resultater :                               | Resultater på tværs                                                                                                    |                                                                                                    |                                    |
| Vælg niv<br>Forbedr<br>Andeler<br>uanset å | veau<br><u>ingsteam Kommune LKT samlet</u><br>n (%) af borgere med hoftenært lå<br>årsag - inden for 30 dage efter uds<br><del>årsag - inden for 30 dage efter uds</del><br><del>årsag - inden for 30 dage efter uds</del><br><del>årsag - inden for 30 dage efter uds</del><br><del>årsag - inden for 30 dage efter uds</del><br><del>årsag - inden for 30 dage efter uds</del><br><del>årsag - inden for 30 dage efter uds</del> | Vælg område<br>Randers klyngen<br>rbensbrud der genindlægges akut -<br>skrivelse (Udviklingsmål <= 15 %) | e efter udskrivelse (Udviklingsmål |

202

202

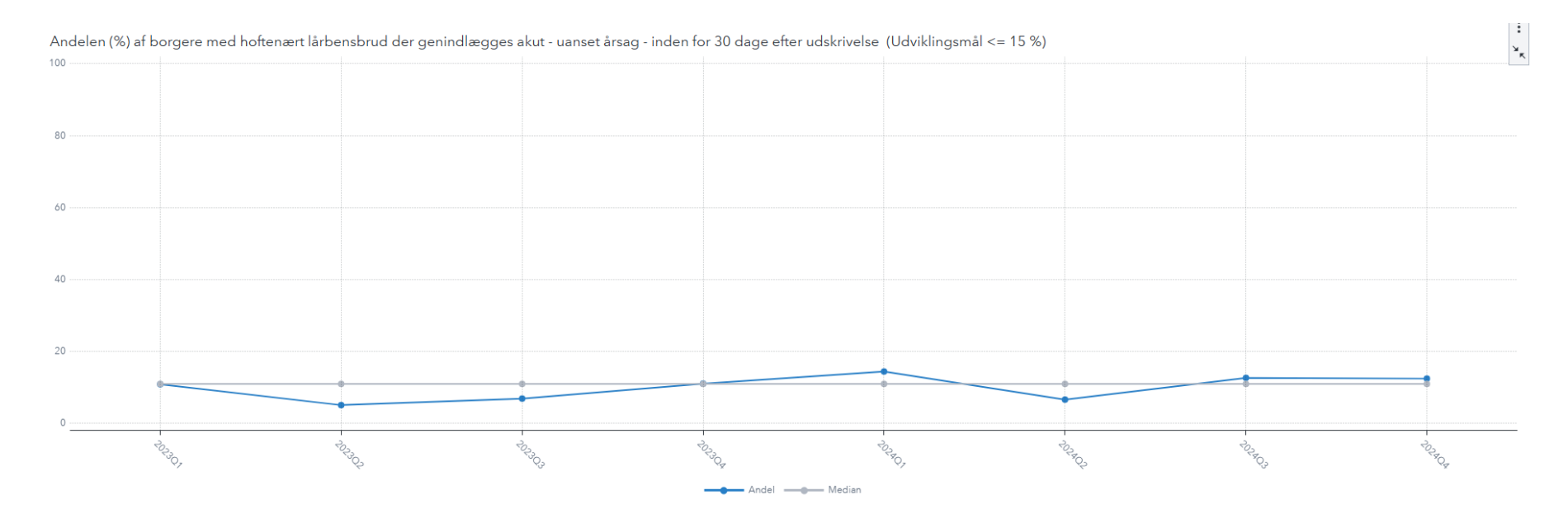

|           |       | •      |        |        |
|-----------|-------|--------|--------|--------|
| Periode 🔹 | Andel | Median | Tæller | Nævner |
| 2024Q4    | 12,50 | 11,02  | 2      | 16     |
| 2024Q3    | 12,70 | 11,02  | 8      | 63     |
| 2024Q2    | 6,67  | 11,02  | 5      | 75     |
| 2024Q1    | 14,47 | 11,02  | 11     | 76     |
| 2023Q4    | 11,11 | 11,02  | 10     | 90     |
| 2023Q3    | 6,94  | 11,02  | 5      | 72     |
| 2023Q2    | 5,13  | 11,02  | 4      | 78     |
| 202201    | 10.04 | 11.00  | 7      | ۷ ۸    |

Tallene i de viste grafer kan eksporteres til et Excel-dokument ved at højreklikke på en graf og vælge "Data" og derefter "OK".

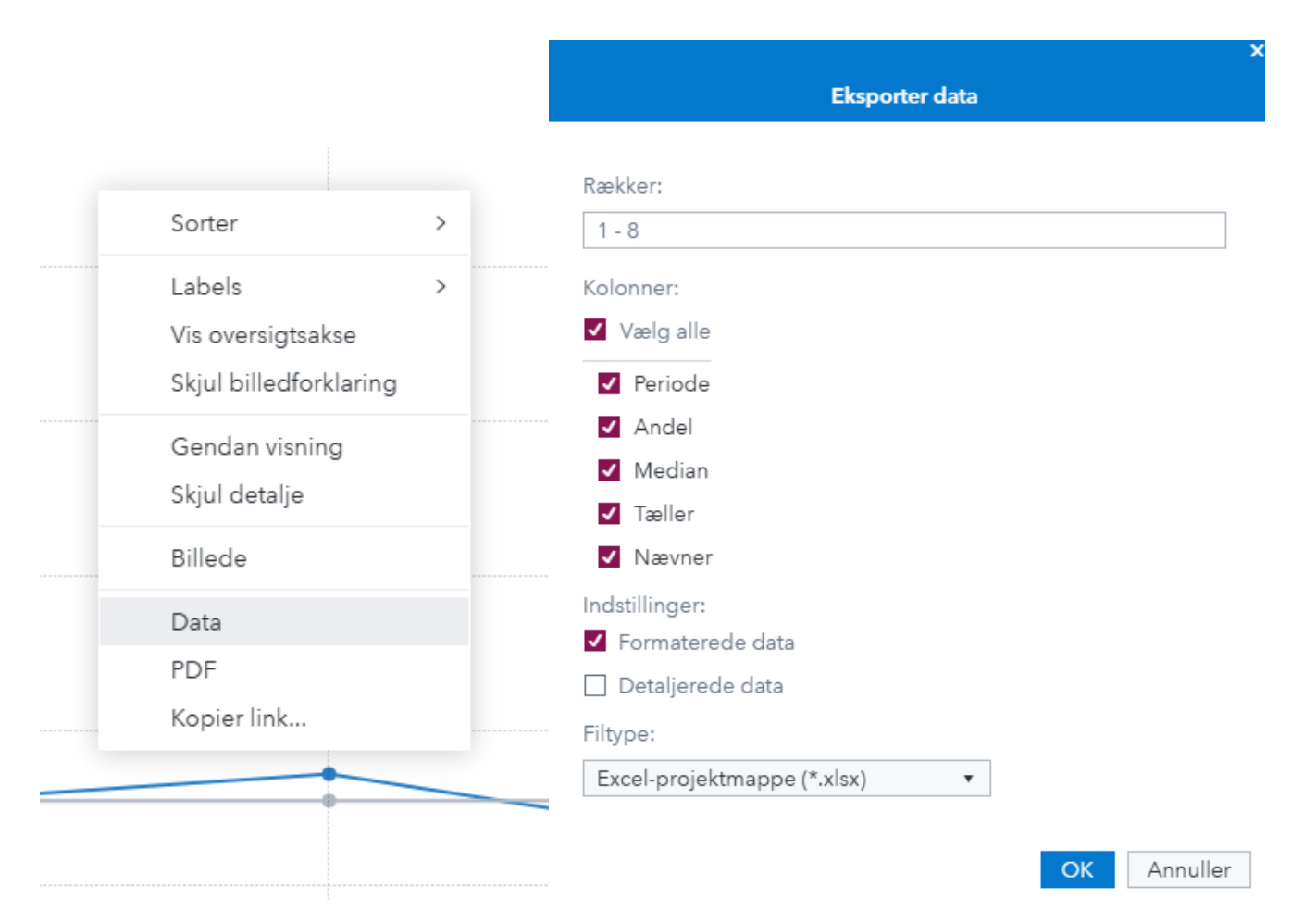

OBS: Ved eksport af data gælder de almindelige regler for datasikkerhed. Ved tvivl, kontakt en kollega i din organisation med kendskab til jeres retningslinjer for opbevaring af data.

Dataoverblikkets anden side hedder "Resultater på tværs". Her kan du sidestille resultaterne for forskellige kommuner og forbedringsteams. Det er eksempelvis muligt for en kommune at se egne resultater samtidig med det samlede tværsektorielle forbedringsteam, som kommunen er en del af. Vælg hvilken indikator du vil have vist, og derefter kan du også vælge *niveau, område* og *tidsenhed* på samme måde som på siden "Resultater".

| Resultater Resultater på tværs                  |                                                  |                |                                |                |             |
|-------------------------------------------------|--------------------------------------------------|----------------|--------------------------------|----------------|-------------|
| Vælg indikator<br>Genindlæggelse 30D Mortalitet | Vælg tidsenhed<br>1Å Mortalitet Kvartal Måned År |                |                                |                |             |
| Vælg niveau                                     | <i></i>                                          |                | Vælg niveau                    |                |             |
| Forbedringsteam<br>Vælg område                  | Kommune                                          | LK I samiet    | Forbedringsteam<br>Vælg område | Kommune        | LK i samlet |
| Randers                                         |                                                  | ¥              | Randers klyngen                |                | •           |
| 100                                             |                                                  |                | 100                            |                |             |
| 80                                              |                                                  |                | 80                             |                |             |
| 60                                              |                                                  |                | 60                             |                |             |
| 40                                              |                                                  |                | 40                             |                |             |
| 20                                              |                                                  |                | 20                             |                |             |
|                                                 |                                                  | ROTAN CONTRACT |                                |                |             |
| ∽ ¢                                             | Vi Vi Vi Vi Vi                                   | 49 V2          | ↔ & ¢                          | Andel — Median | \$ \$ \$ \$ |

### Hvis du bliver logget ud

Hvis du får besked om at dit program har fået timeout, anbefales det at lukke siden ned og åbne den igen ved at benytte linket i denne vejledning under trin 1 til 'Sådan kommer du i gang'.

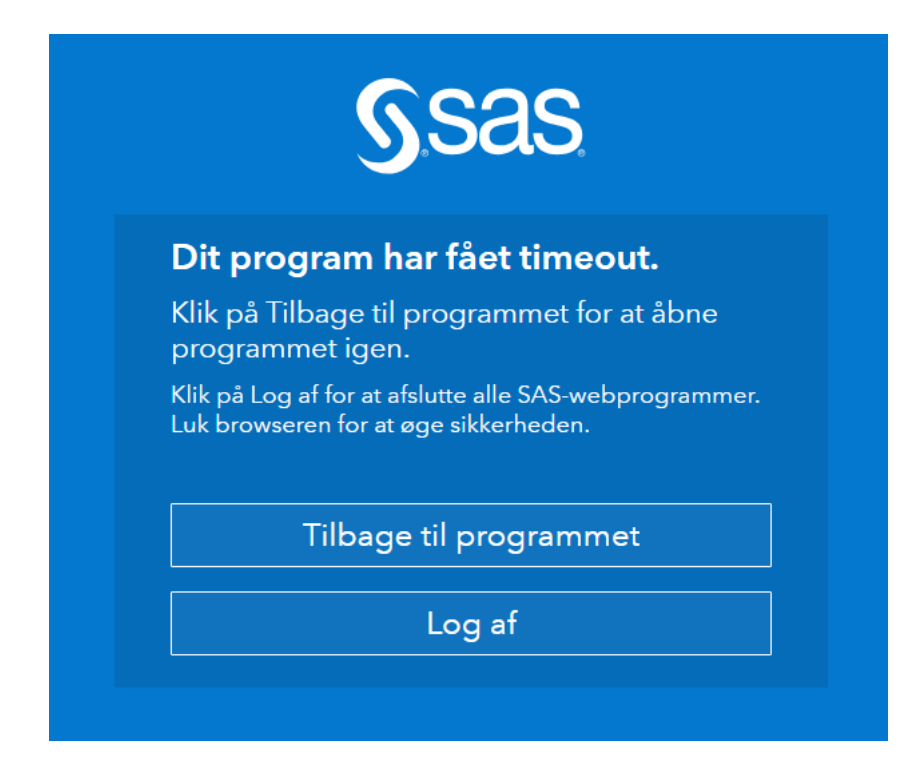

Alternativt klik på 'Tilbage til programmet'. Du vil blive ført videre til en overbliksside. Under 'Seneste' vil du kunne genfinde dataoverblik for LKT
 Sammenhængende Hoftebrudsforløb.

| =                                                                                                    | SAS® Visual Analytics - Vis og visualiser |
|----------------------------------------------------------------------------------------------------|-------------------------------------------|
| <b>Vis og visualiser</b><br>Explore data, anvend prædiktiv analy<br>rapporter med SAS Visual Analytics. | se, og opret interaktive Start med data   |
| Søgning Ø                                                                                               | Sorter efter: Senest åbnet ▼ ↑ 🔡 ☷        |
| Seneste<br>Mine foretrukne<br>My Folder<br>Delt med mig<br>Alle rapporter                               | Dataoverblik LKT - Sa                     |